# 2022 年度 セーフティオフィサ資格 サーベイランスレポートの提出方法

### 1.セーフティオフィサ資格 サーベイランスレポートについて

・セーフティオフィサ資格を継続するためには、4年に1回の資格更新の手続きが必要です。

・資格更新には、資格有効期間の間に規定回数以上のサーベイランスレポートの提出が必要となります。

- ・資格取得後最初の更新 : 2回以上のレポート提出
- ・2回目以降の更新:3回以上のレポート提出

・サーベイランスレポートは、安全学に関する指定のビデオを視聴し、レポートを提出いただきます。

### 提出期間: 2023年6月1日(木) 10:00 ~ 2023年6月30日(金) 17:00

※提出期間以外は、ビデオ視聴、レポート提出はできません。 必ず提出期間以内に実施ください。

2.サーベイランスレポートの提出方法について

(1)マイページにログイン

・日本認証ホームページ(https://www.japan-certification.com/)右上の[申込・マイページはこちら]をクリックして下さい。

| JC<br>JAAN<br>CERTIFICATION<br>CERTIFICATION                               | ▶ HOME ▶ お問合せ ▶ サイト                                  | マップ ト 求人情報 ト 個人情報保護の意 | 込・マイページへログイン   |
|----------------------------------------------------------------------------|------------------------------------------------------|-----------------------|----------------|
| 製品認証支援安全適合登録                                                               | 資格認証試験 講習会                                           | 会社情報                  | ニュース           |
| セーフティオフィ<br>企業として必須の「安全」<br>加減保有と理解を認証。<br>安全マネジメントの向上に<br>ウェルビーイング (Well- | <b>やり "マネージ</b><br>に関する<br>こより職場の<br>being)に貢献。<br>e |                       |                |
| セーフティアセッサ セーフティベ<br>機械安全資格 機械/防爆安:                                         | ーシックアセッサ ロボットセーフテ<br>全資格 ロボット安全資格                    | ィアセッサ セーフティン<br>マネージメ | オフィサ<br>ント安全資格 |

・マイページのログイン画面が開きます。マイページにログインして下さい。

※初めてマイページにログインする場合は、6ページ「3.マイページについて」を参照ください。

| JC                | IAPAN<br>CERTIFICATION<br>CORPORTION     |         |          |                  | ? お問合せ |
|-------------------|------------------------------------------|---------|----------|------------------|--------|
| 一 ログイン            | >                                        |         |          |                  |        |
| アカウント登録済          | みの方は下記からログインしてください。                      | 新規登録はこれ | 56       |                  |        |
| メールアドレス<br>ログインID | でのログイン<br>******@mail.com<br>ログイン        | パスワード   |          | バスワードをお忘れの場合はこちら |        |
|                   |                                          |         |          |                  |        |
| 認証番号での<br>認証番号    | 20 <b>グイン</b><br>認証番号を入力<br>ロ <b>ヴィン</b> | パスワード   | パスワードを入力 | パスワードをお忘れの場合はこちら |        |
| 【お知らせ】            |                                          |         |          |                  |        |

(2)「メニュー」画面左下の「マイページへ」をクリックし、マイページメニュー画面を表示してください。

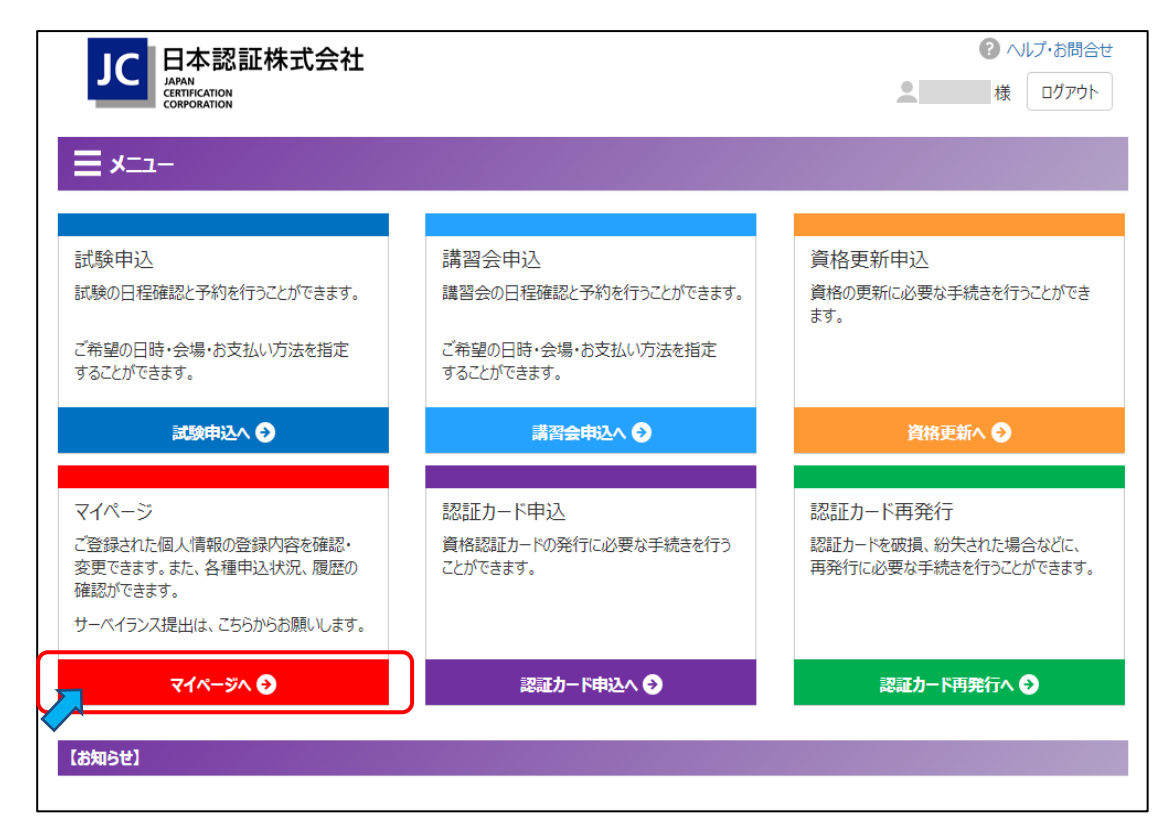

(3) マイページメニュー画面の保有資格の表下側の「サーベイランスの提出-セーフティオフィサ資格はこちらから」を クリックしてください。「セーフティオフィサ資格 サーベイランスレポート提出サイト」のログイン画面が開きます。

| 12 マイページ メニュー                                               |                  |                                          |  |                                    |            |
|-------------------------------------------------------------|------------------|------------------------------------------|--|------------------------------------|------------|
| <戻る                                                         |                  |                                          |  |                                    |            |
| dummy_S20195@gmail.com                                      | メールアドレスの変更はこちら   |                                          |  |                                    |            |
| 認証 二〇一九五 様                                                  | パスワードの変更はこちら     |                                          |  |                                    |            |
|                                                             |                  | _                                        |  |                                    |            |
| 基本情報                                                        | 講習会履歴            | *<br>E                                   |  | 試験履歴                               |            |
| ご登録の個人情報、会社情報、住所を確認・<br>変更することができます。<br>セーフティアセッサ資格をお持ちの方は、 | 過去に申し込<br>講習会の状況 | 過去に申し込んだ講習会の確認と、申込中の<br>講習会の状況確認が可能です。   |  | 過去に申し込んだ試験の結果確認と<br>の試験の状況確認が可能です。 | 1、申込中      |
| SA協議会への会員登録が行えます。                                           | 受講票のダウン          | ンロードが可能です。                               |  | 受験票のダウンロードが可能です。                   |            |
| 基本情報の確認へ 🗲                                                  |                  | 講習会履歴へ 🗲                                 |  | 試験履歴へ 🦻                            |            |
| 認証力 ド中に 房庭                                                  | 答按面架由            | 的雇麻                                      |  |                                    |            |
|                                                             | 夏伯史利日            | P₩2/1度/100<br>/ だ姿故声蛇の破滅                 |  |                                    |            |
| 中の認証カードの状況確認が可能です。                                          | 中の資格更新           | 過去に申し込んだ資格更新の確認と、申込<br>中の資格更新の状況確認が可能です。 |  |                                    |            |
|                                                             |                  |                                          |  |                                    |            |
|                                                             |                  |                                          |  |                                    |            |
| 認証カード申込履歴へ 😏                                                | ↑ ● 資格更新申込届歴へ ●  |                                          |  |                                    |            |
| 保有資格                                                        |                  |                                          |  |                                    |            |
| 資格                                                          | 初登録日             | 認証日                                      |  | 認証番号                               | 有効期限       |
| セーフティエグゼクティブ                                                | 2021/07/01       | 2021/07/01                               |  | SE2021-00436                       | 2026/03/31 |
| サーベイランスの提出                                                  |                  |                                          |  |                                    |            |
| ・セーフティアセッサ資格はこちらから                                          |                  |                                          |  |                                    |            |
| ・セーフティオフィサ資格はこちらから                                          |                  |                                          |  |                                    |            |
|                                                             |                  |                                          |  |                                    |            |

(4)「セーフティオフィサ資格 サーベイランスレポート提出サイト」のログイン画面が表示されます。

| ログイン    |                       |  |  |  |
|---------|-----------------------|--|--|--|
| ユーザID:  |                       |  |  |  |
| パスワード : |                       |  |  |  |
|         | □ 次回から自動的にログイン        |  |  |  |
|         | <u>パスワードを忘れた方はこちら</u> |  |  |  |
|         | ログイン                  |  |  |  |
|         |                       |  |  |  |

以下のユーザ ID と初期パスワードを入力してログインしてください。

※上記サイトは、マイページとは別の「サーベイランスレポート提出専用サイト」のため、再度のログインが必要です。

 ・ユーザ ID: セーフティオフィサ資格の[認証番号]です。
 ・初期パスワード: Jc(半角大文字ジェイ+半角小文字シー)+生年月日(西暦 8 桁) (例:1990 年 12 月 3 日の場合、初期パスワードは「Jc19901203」)

※認証番号は、マイページの「マイページメニュー」下側の「保有資格」欄で確認できます。 複数資格を保有している場合は、「サーベイランスレポート提出のご案内】メールに記載の認証番号をご使用ください。 ※初回ログイン時はパスワード変更画面が表示されますので、パスワードの変更を実施ください。 ※パスワードを忘れた場合は、パスワードリセットを実施してください。その際入力するメールアドレスはマイページに 登録しているものをご使用ください。

(5)「セーフティオフィサ資格 サーベイランスレポート提出サイト」にログイン後、「2022 年度セーフティオフィサ サーベイランス レポート提出」をクリックしてください。

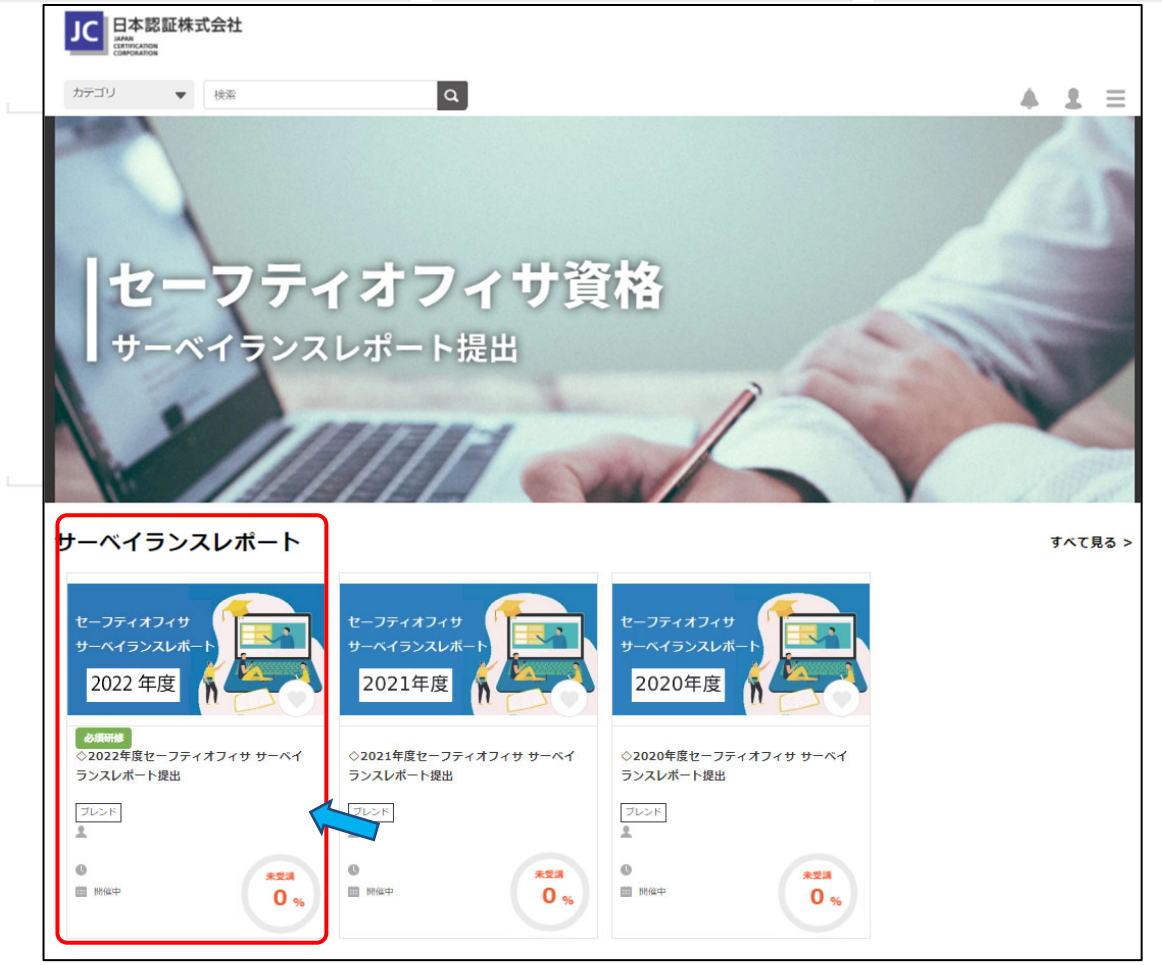

### (6)「2022 年度セーフティオフィサ サーベイランスレポート提出」のページへ移動します。

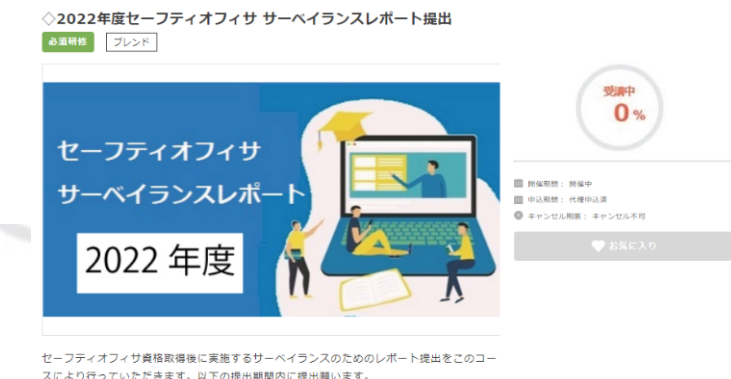

提出期間:2023年6月1日(木) 10:00~2023年6月30日(金) 17:00

### 1カリキュラムにある所定の①~③ e ラーニングビデオを視聴してください。

・①~③ビデオを視聴後に、各ビデオの進捗率が「修了進捗率:100%」になることを確認してください。

・ビデオ視聴の進捗率は保持されますので、視聴を中断しても次の視聴時では進捗率は継続されます。

・①~③ビデオに付帯している資料をダウンロードして「修了」になることを確認してください。

|   | カリキュラム                                                                |                | ビデオ視聴後に、「進捗率:100%」<br>資料ダウンロード後に「修了」 |
|---|-----------------------------------------------------------------------|----------------|--------------------------------------|
|   | 付帯している資料をダウンロードし、安全に関する①~③のビデ                                         | オ(動画)を視聴して下    | となることを確認してください。                      |
| 1 | ① 労働災害発生状況と第17次労働災害防止計画-動画<br>動画時間:11:08 視聴時間:5:44                    | 🥊 修了 進捗率: 100% | <b>○</b> 再生                          |
| l | ① 労働災害発生状況と第17次労働災害防止計画-資料                                            | 💡 修了           | ダウンロード ③                             |
| 2 | ⑦ 人権尊重ガイドライン-勤画<br>動画時間:11:22 視聴時間: 5:45                              | 🥊 修了 進捗率: 100% | ● 再生                                 |
| [ | ② 人権尊重ガイドライン-資料                                                       | 🥊 修了           | ダウンロード 🕞                             |
| 3 | <ol> <li>労働災害防止のためのトップの役割-動画</li> <li>動画時間:12:14 視聴時間:6:09</li> </ol> | ♀️修了 進捗率: 100% | ● 再生                                 |
| l | _ ③ 労働災害防止のためのトップの役割-資料                                               | 🥊 修了           | <u>ダウンロード</u> (テ                     |

# 2 2022 年 5 月 11 日~13 日 ビジョン・ゼロ・サミット「VISION ZERO SUMMIT JAPAN 2022」が開催されました。

※講演ビデオの視聴は推奨であり、任意ですが、ぜひ視聴ください。

・最初にブックレット(講演の演題一覧が記載)をダウンロードしてください。

・「開始」ボタンをクリックすると、ブックレットからの視聴方法が確認でき、「修了進捗率:100%」になります。

・ビジョン・ゼロ・サミットについては、2021 年度サーベイランスレポート提出画面の安全に関するビデオ:「ビジョン・ゼロ・サミットの開催」をご覧ください。 ※2021 年度レポート提出対象外の方も閲覧可能です。

| 2022年5月11日~13日 ビジョン・ゼロ・サミット「VISION ZERO SUMMIT JAPAN 2022」が開催され<br>ました。安全に関する多くの講演ビデオがありますので、ぜひご視聴ください。 |                           |          |  |  |  |
|----------------------------------------------------------------------------------------------------|---------------------------|----------|--|--|--|
| 講演ビデオの視聴は推奨であり、任意です。                                                                                    | 🥊 修了 進捗率: 100%            | ● 開始     |  |  |  |
| ・資料 (ブックレット)をダウンロード後、開始ボタンをクリッ                                                                          | クし、視聴方法を確認してください。         |          |  |  |  |
| ・ブックレットには、講演の演題一覧が記載されています。                                                                             |                           |          |  |  |  |
| ・開始ボタンをクリックした時点で「修了 進捗率:100%」に                                                                          | なります。確認してください。            |          |  |  |  |
| ・ビジョン・ゼロ・サミットとは?                                                                                        |                           |          |  |  |  |
| 2021年度サーベイランスレポート提出画面の安全に関する<br>※2021年度レポート提出対象外の方も閲覧可能です。                                              | 5ビデオ:「ビジョン・ゼロ・サミットの開催」をご覧 | 覧ください。   |  |  |  |
|                                                                                                    |                           |          |  |  |  |
| ビジョン・セロ・サミット ノックレット                                                                                     | 🥊 修了                      | ダウンロード ⑦ |  |  |  |

## 3 ビデオ視聴後、それに対するコメント、及び、セーフティオフィサ資格取得後の活動等について記述したレポートを 提出(送信)してください。

- ・「回答」→「開始する」をクリックすると、サーベイランスレポート提出ページが開きます。各設問を読んで回答を記述してください。
- ・記述途中で、「目次に戻る」をクリックすると、記述した回答は削除されますので注意してください。(警告表示が出ます)。
- ・全項目の回答が終了したら、「確認画面へ」をクリック、回答内容を確認後「送信する」をクリックしてレポートを提出してください。 「送信する」をクリックせずにページを閉じた場合は、レポートは提出されず既に記述した内容も残りません。
- ・「確認画面へ」をクリックした後、送信を行わず回答入力ページに戻りたい場合は、設問のいずれかをクリックしてください。入力 ページに戻って記述内容を修正することができます。
- ・サーベイランスレポートの提出は、時間制限は特に設けておりませんが、継続した時間内で記述し、記述終了後、速やかに提 出(送信)して下さい。

(7)レポート提出(送信)完了後に「目次に戻る」ボタンをクリックすると、トップページに戻ります。

画面右端に「受講済 100%」と表示されていれば終了です。

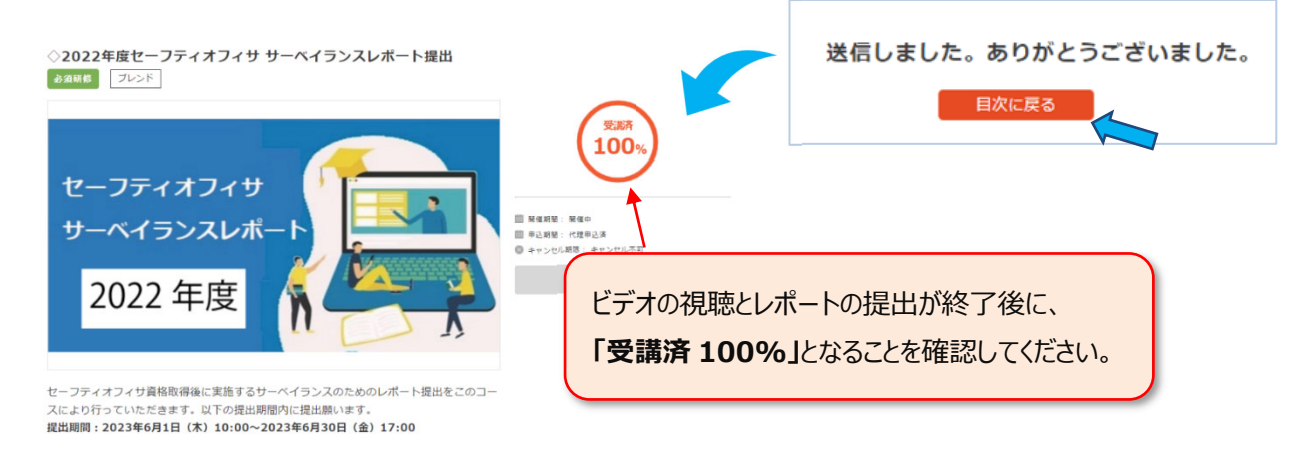

- (8)サーベイランスレポートの提出記録は、以下日程になりましたらマイページにて確認ができます。
  - ・確認が可能となる日: 2023 年 8 月 1 日以降
  - ・確認方法:マイページ-マイページメニュー画面をひらいてください。

面下部の「サーベイランス」に提出記録が表示されます。

| 保有資格                                                   |              |            |            |    |              |            |  |
|--------------------------------------------------------|--------------|------------|------------|----|--------------|------------|--|
|                                                        | 資格           | 初登録日       | 認証日        |    | 認証番号         | 有効期限       |  |
| セーフティエグ                                                | ゼクティブ        | 2020/04/01 | 2020/04/01 |    | SE2020-99999 | 2024/03/31 |  |
| サーベイランスの提出<br>・セーフティアセッサ資格はこちらから<br>・セーフティオフィサ資格はこちらから |              |            |            |    |              |            |  |
| サーベイランス                                                |              |            |            |    |              |            |  |
| 年度                                                     | 資格           | 提出日        | 点数         | 判定 | サーベイランスレポー   | -ト提出記録     |  |
| 2022                                                   | セーフティエグゼクティブ | 2023/06/0  | 1 —        | 合格 |              |            |  |

## 3.マイページについて

#### ■マイページからは下記が可能です。

- ・試験の受験申込
- ・講習会の受講申込
- ・受験票/受講票のダウンロード
- ・サーベイランスレポートの提出
- ・資格更新の申込
- ・資格者情報の参照と更新
- ・認証カードの発行(再発行含む)申込
- ・各種履歴(受験/受講/更新/認証カード申込)の参照

### ■ログイン方法について

(1)以下よりマイページにアクセスして下さい。

日本認証 Web サイト(<u>https://www.japan-certification.com/</u>)TOP ページ右上の[申込・マイページへログイン]を クリック

(2)初回ログイン時

・ログイン ID : メールアドレス

※資格者台帳に登録されているメールアドレスです。ご不明の場合はお問合せください。
 ・初期パスワード: Jc(半角大文字ジェイ+半角小文字シー)+生年月日(西暦8桁)
 (例:1990年12月3日の場合、初期パスワードは「Jc19901203」)

・初回ログイン後に「アカウントの新規登録」を実施ください。ここで正式パスワードを設定願います。

(3)2回目以降にログインする場合

・ログイン ID:メールアドレス、もしくは認証番号でも可能となります。 ・パスワード:「アカウントの新規登録」で設定したパスワードです。

### ■その他の操作方法

#### ①メールアドレスの変更

- ・マイページにログイン後に左下の「マイページへ」をクリック
- ・「マイページメニュー」画面ページ上部のお名前が記載されている枠内にある「メールアドレスの変更はこちら」をクリック
- ・「メールアドレス(ログイン ID)変更」画面で、新しいメールアドレスを入力(確認用含め 2 回)後、送信をクリック
- ・新しいメールアドレス宛に、件名「日本認証 メールアドレス変更 URL のお知らせ 〇〇 様」が届くので、メール記載内容に 従ってメールアドレスの変更を実施

②会社情報等の変更方法

- ・マイページにログイン後に左下の「マイページへ」をクリック
- ・「基本情報の確認へ」をクリックし、内容を変更してください。

問い合わせ先:日本認証(株) セーフティアセッサ/セーフティオフィサ担当 Mail: safety12100@j-cert.com